# Configuration et dépannage des espaces d'identification numérique et du Catalyst 9800 ou du contrôleur sans fil intégré (EWC) avec Direct Connect

## Contenu

Introduction Conditions préalables Components Used Configuration Diagramme du réseau Configurer le contrôleur Installer le certificat racine Configurer via l'interface Web Configuration via CLI Importer EWC dans la hiérarchie des emplacements Organiser la hiérarchie des emplacements sur les espaces DNA Cisco Dépannage et problèmes courants Problèmes courants Suivi Radioactif

## Introduction

Au lieu de Mobility Express, les derniers points d'accès Cisco 9000 (9115, 9117, 9120, 9130) sont capables d'exécuter l'image de contrôleur sans fil intégré (EWC). EWC est basé sur le code WLC Cisco 9800 et permet à l'un des points d'accès d'agir comme contrôleur pour 100 autres points d'accès maximum.

EWC ou Catalyst 9800 peuvent être connectés au cloud DNA Spaces de 3 manières différentes :

- 1. Connexion directe
- 2. Via le connecteur d'espace ADN

3. Via l'appliance Cisco Connected Mobile Xperience (CMX) sur site ou la machine virtuelle L'intégration avec DNA Spaces est prise en charge sur chaque version de EWC. Cet article couvrira la configuration et le dépannage de Direct Connection uniquement pour l'EWC sur un point d'accès Catalyst et le 9800, car la procédure est identique.

**Important** : La connexion directe est recommandée uniquement pour les déploiements d'un maximum de 50 clients. Pour les plus grandes, utilisez le connecteur d'espace ADN.

## Conditions préalables

### **Components Used**

- Image de contrôleur sans fil intégrée version 17.1.1s ou Catalyst 9800-L utilisant 16.12.1
- Point d'accès 9115
- Nuage DNA Spaces

Les étapes décrites dans cet article partent du principe que le CEE ou le 9800 a déjà été déployé et dispose d'une interface Web et d'un SSH opérationnels.

## Configuration

#### Diagramme du réseau

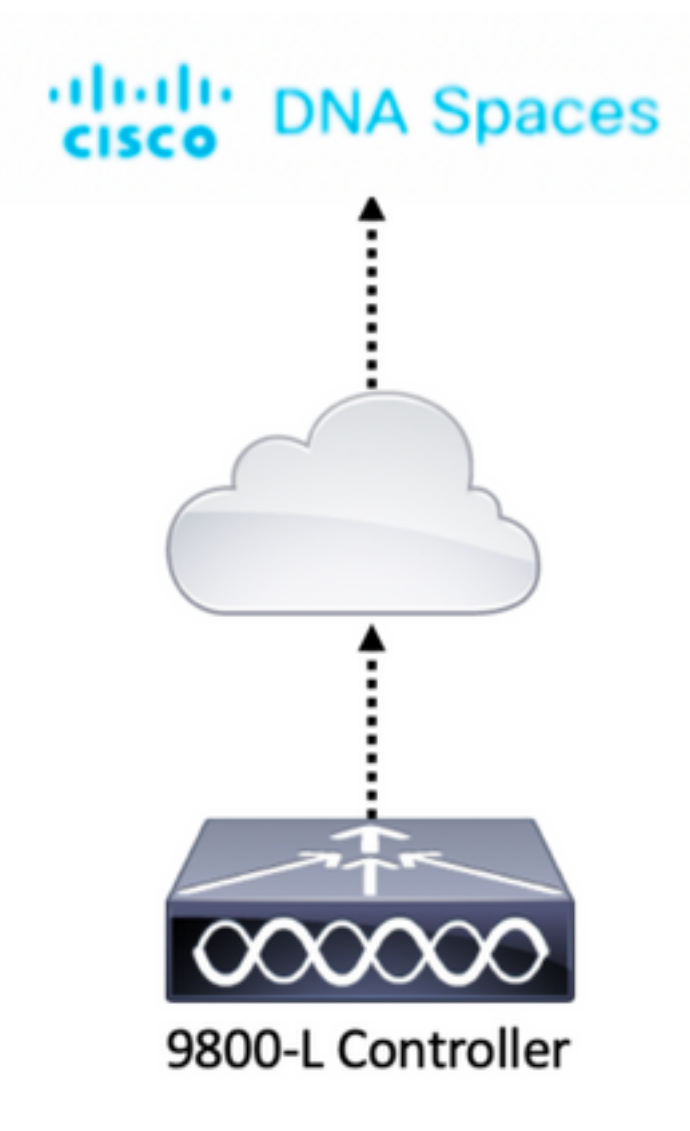

#### Configurer le contrôleur

Les noeuds de cloud DNA Spaces et le contrôleur communiquent via le protocole HTTPS. Dans cette configuration de test, le contrôleur a été placé derrière une NAT avec un accès Internet complet.

#### Installer le certificat racine

Avant de configurer le contrôleur, un certificat racine DigiCert doit être téléchargé. SSH dans le contrôleur et exécutez :

WLC# conf t Enter configuration commands, one per line. End with CNTL/Z. WLC(config)# ip name-server <DNS ip> WLC(config)# ip domain-lookup WLC(config)# crypto pki trustpool import url https://www.cisco.com/security/pki/trs/ios.p7b Reading file from http://www.cisco.com/security/pki/trs/ios.p7b Loading http://www.cisco.com/security/pki/trs/ios.p7b !!! % PEM files import succeeded.

Par défaut, EWC a configuré DNS à l'aide de serveurs DNS Cisco, mais il s'agira d'une étape requise pour un contrôleur 9800.

Pour vérifier que le certificat a été installé, exécutez :

```
EWC(config)#do show crypto pki trustpool | s DigiCert Global Root CA
cn=DigiCert Global Root CA
cn=DigiCert Global Root CA
```

#### Configurer via l'interface Web

Avant que le contrôleur puisse être connecté à DNA Spaces, il est nécessaire de configurer des serveurs NTP et DNS et de joindre au moins un point d'accès.

Ouvrez l'interface Web de l'EWC et accédez à **Administration > Time**. Assurez-vous que le WLC est synchronisé avec un serveur NTP. Par défaut, EWC est préconfiguré pour utiliser les serveurs NTP ciscome.pool.ntp.org. Dans le cas du 9800, vous pouvez utiliser le même NTP ou votre serveur NTP préféré :

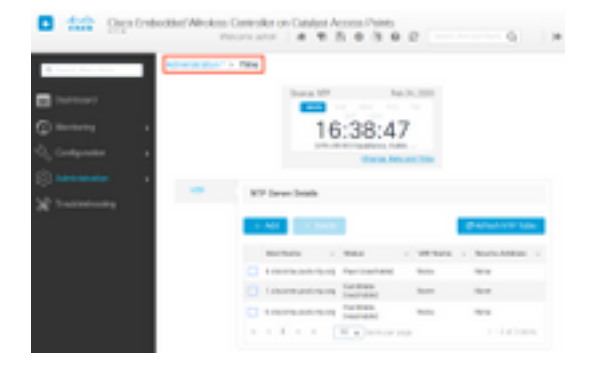

Accédez à **Administration > DNS** et vérifiez que le serveur DNS a été ajouté. Par défaut, EWC est préconfiguré pour utiliser les serveurs Cisco Open DNS :

| Cisco            | Cisco Embe | dded Wireless Controller on Catalyst Access Points         Welcome admin       Image: Controller on Catalyst Access Points         Search APs and Controller on Catalyst Access Points | lients Q         |
|------------------|------------|----------------------------------------------------------------------------------------------------|------------------|
| Q Search Menu It | ems        | Administration - > DNS                                                                                                    |                  |
| 🚃 Dashboard      |            | DNS Loopback                                                                                                    |                  |
| Monitoring       | >          | + Add × Delete                                                                                                    |                  |
| ⊰ Configuratio   | n >        | IP Address                                                                                                    | ~                |
| Administratio    | on >       | 208.67.222.222,208.67.220.220                                                                                                    | $\sim$           |
| X Troubleshoo    | ting       | I4 4 1 ⊨ ⊨ 10 v items per page                                                                                                    | 1 - 1 of 1 items |

Sous **Configuration > Wireless > Access Points**, vérifiez qu'au moins un point d'accès a été joint. Ce point d'accès peut être identique à celui sur lequel le CEE est exécuté :

| Cisco Ember          | dded Wireless Controller o              | on Catalyst Access P<br>Welcome | oints<br>admin 🛛 🌴 🌾 🖺         | * 1 0 2                                                                | arch APs and Clients Q                      |
|----------------------|-----------------------------------------|---------------------------------|--------------------------------|------------------------------------------------------------------------|---------------------------------------------|
| Q. Search Menu Items | Configuration * > Wireless * >          | Access Points                   |                                |                                                                        |                                             |
| Dashboard            | ✓ All Access Points                     |                                 |                                |                                                                        |                                             |
| Monitoring           |                                         | Current Primary                 | Current Stand                  | Preferred Mas                                                          |                                             |
| Configuration        |                                         | 9115                            | Not Applicable                 | Not Configured                                                         |                                             |
| Administration       | Number of AP(s): 1                      |                                 |                                |                                                                        |                                             |
| K Troubleshooting    | AP - AP - AP - AP - AP - AP - AP - AP - | Admin ~ IP<br>~ Status Address  | Base ×<br>Radio AP<br>MAC Mode | <ul> <li>Operation &lt; Policy</li> <li>Status</li> <li>Tag</li> </ul> | ✓ Site ✓ RF ✓ Tag<br>Tag Tag Source         |
|                      | 9115 📥 C9115AXI-E 2                     | • 192.168.                      | 1.11 f80f.6f15.3fc0 Flex       | Registered Vasa5                                                       | default- default-<br>site-tag rf-tag Static |
|                      | H H I F 10 V                            | items per page                  |                                |                                                                        | 1 - 1 of 1 access points                    |

Dans le cloud DNA Spaces, naviguez de la page d'accueil à **Setup > Wireless Networks > Connect WLC/Catalyst 9800 Directement**. Cliquez sur **View Token** :

| <ul> <li>Giace DNA.S</li> </ul> | 0808 🗢                                                                                                    | 0 14300 0                       | 9 |
|---------------------------------|----------------------------------------------------------------------------------------------------|---------------------------------|---|
| Connect your                    | winaless network                                                                                                    |                                 |   |
| Domest W                        | C/Granyst WRD Density                                                                                                    |                                 |   |
| NAME OF COMMAND                 | a des recordos a las apos de por elemente como como<br>forma contribuir por destan arman.                                                                                                    | A 1000 1000 1000 1000 1000 1000 |   |
| · Insul B                       | on Configura                                                                                                    | Florent i Facility 7            |   |
| Conten                          | re Talana in WAD                                                                                                    | mana ma                         |   |
| (right the                      | and the first statement of the second                                                                                                    | Tanks Reporters /               |   |
| 1                               | 4 months for the last                                                                                                    | Conserved Materia               |   |
| () Import                       | Centraliers into Location Hierarchy                                                                                                    |                                 |   |
| 1                               | restricted in terms in the second second sec |                                 |   |

Basculer vers Cisco Catalyst 9800. Copier le jeton et l'URL :

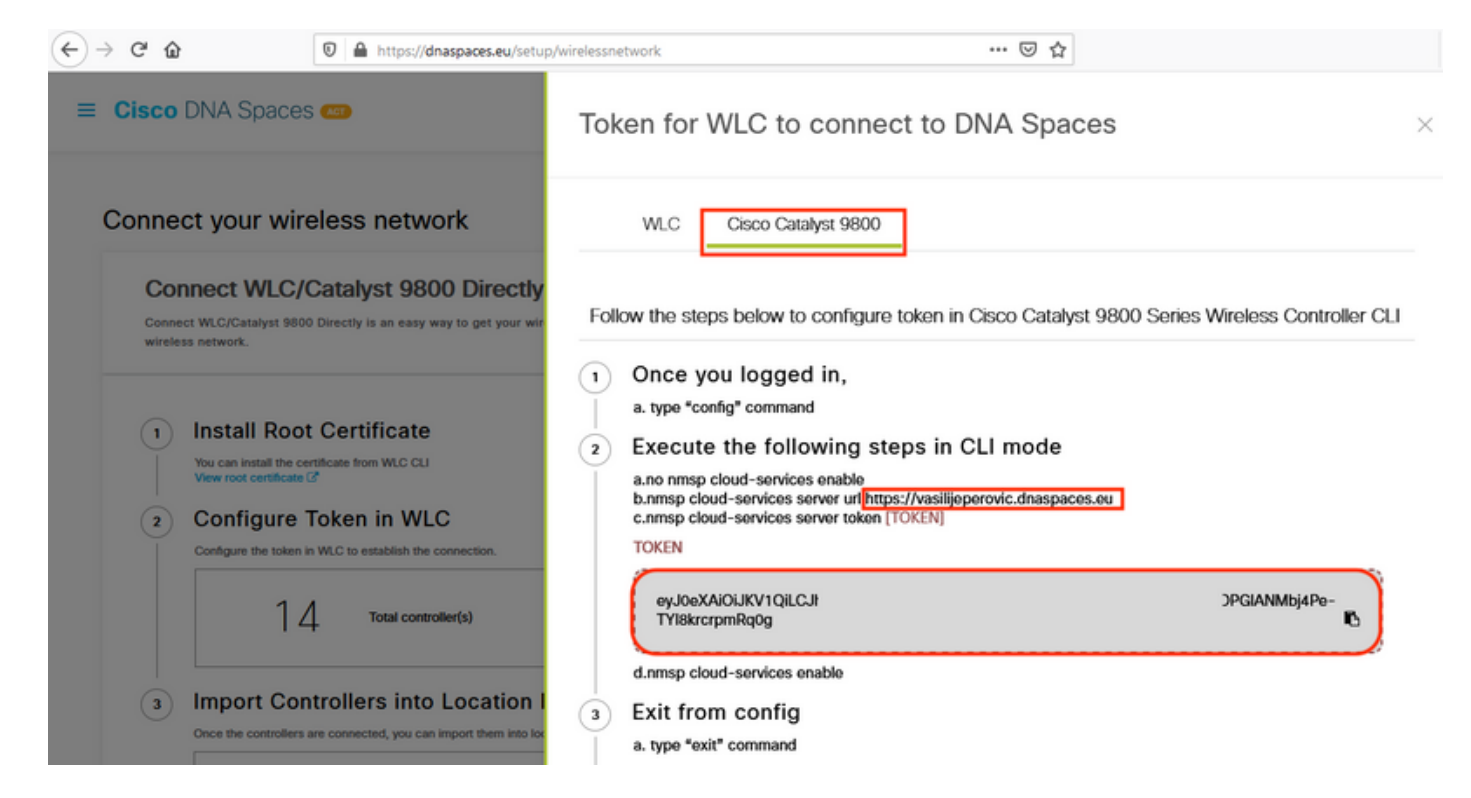

Dans l'interface Web du WLC, accédez à **Configuration > Services > Services cloud > Espaces ADN**. Coller l'URL et le jeton d'authentification. Si le proxy HTTP est utilisé, spécifiez son adresse IP et son port.

|            | C' û          |                  | 0 6    | https://192.168.1.10/webui  | index.html#/networkAssurance 👓 🐼 🏠                                                     | =       |
|------------|---------------|------------------|--------|-----------------------------|----------------------------------------------------------------------------------------|---------|
| ¢          | cisco         | Cisco<br>17.1.1s | Embedd | ed Wireless Controll        | er on Catalyst Access Points<br>Welcome admin 🛛 🎓 🕫 🖺 🏟 🚳 🎯 🤁 Search APs and Clients ( | Q. 🕩    |
| Q Sea      | arch Menu Ite | ems              |        | onfiguration • > Service:   | s* > Cloud Services                                                                    |         |
| 🚃 Da       | shboard       |                  | N      | etwork Assurance            | IA Spaces                                                                              |         |
| <u>ه</u> ک | onitoring     |                  | >      | DNA Spaces Service          | Configuration                                                                          | 🖺 Apply |
| Z 00       | onfiguration  |                  | >      | Enable Service              |                                                                                        |         |
| () Ad      | Iministratio  | n                | >      | Service URL                 | lijeperovic.dnaspaces.e                                                                |         |
| X Tro      | oubleshoot    | ting             |        |                             | Eg.<br>https:// <tdl_id>.cmxcisco.com</tdl_id>                                         |         |
|            |               |                  |        | Authentication Token        | /lbj4Pe-TYI8krcrpmRq0                                                                  |         |
|            |               |                  |        | HTTP Proxy<br>(Hostname/IP) |                                                                                        |         |
|            |               |                  |        | Port                        | 1                                                                                      |         |
|            |               |                  | <      |                             |                                                                                        | >       |

Vérifiez que la connexion a été correctement établie sous **Surveillance > Wireless > NMSP**. L'état du service doit afficher la flèche verte :

| (← → ୯ 🏠 💿          | A https://192.168.1    | 1.10/webui/index.html#/nmsp                    | ··· 🛛 🛞 י                      | <b>ث</b>  |                            | = |
|---------------------|------------------------|------------------------------------------------|--------------------------------|-----------|----------------------------|---|
| Cisco Ember         | dded Wireless (        | Controller on Catalyst Access<br>Welcome admin | Points<br>🏀 📢 🖺 🏟              | 3 0 i     | C Search APs and Clients Q | • |
| Q Search Menu Items | Monitoring * > W       | /ireless > NMSP                                | tics Sanvica Sub               | scription | Controller Settings        |   |
| Dashboard           | CIOUC SETVICES         | UNA Spaces information States                  |                                | acription | Controller Settings        |   |
| Monitoring >        | DNA Spaces S<br>Status | Services                                       | DNA Spaces Servi<br>Statistics | ces       |                            |   |
| Configuration       | Server                 | https://vasilijeperovic.dnaspaces.eu           | Tx DataFrames                  | 7         |                            |   |
| () Administration   | IP Address             | 63.33.127.190                                  | Rx DataFrames                  | 2         |                            |   |
| X Troubleshooting   | DNA Spaces<br>Service  | Enabled                                        | Tx Heartbeat<br>Request        | 4         |                            |   |
|                     | Connectivity           | https<br>UP                                    | Heartbeat<br>Timeout           | 0         |                            |   |
|                     | Service<br>Status      | ø                                              | Rx Subscr<br>Request           | 2         |                            |   |
|                     | Last<br>Request        | HTTP/2.0<br>200 OK                             | Tx DataBytes                   | 512       |                            |   |
|                     | Status                 |                                                | Rx DataBytes                   | 74        |                            |   |
|                     | Heartbeat<br>Status    | ОК                                             | Tx Heartbeat<br>Fail           | 0         |                            |   |
|                     |                        |                                                | Rx Data Fail                   | 0         |                            |   |
|                     |                        |                                                | Tx Data Fail                   | 0         |                            |   |

Ignorez le chapitre suivant et accédez à la " **Importer les contrôleurs dans la** " **Hiérarchie des emplacements**.

#### **Configuration via CLI**

Vérifiez que NTP est configuré et synchronisé :

EWC#**show ntp associations** 

address ref clock st when poll reach delay offset disp \*~45.87.76.3 193.79.237.142638 1024 377 10.919 -4.315 1.072 +~194.78.244.172 172.16.200.253 2646 1024 377 15.947 -2.967 1.084 +~91.121.216.238 193.190.230.66 2856 1024 377 8.863 -3.910 1.036 \* sys.peer, # selected, + candidate, - outlyer, x falseticker, ~ configured

De nouveaux serveurs NTP peuvent être ajoutés à l'aide de la commande ntp server <ntp\_ip\_addr>.

Vérifiez que les serveurs DNS ont été configurés :

```
EWC#show ip name-servers
208.67.222.222
208.67.220.220
```

De nouveaux serveurs DNS peuvent être ajoutés à l'aide de la commande ip name-server <dns\_ip>.

Pour confirmer que le point d'accès a été joint :

| EWC | EWC# <b>show ap status</b> |         |       |         |  |  |  |  |
|-----|----------------------------|---------|-------|---------|--|--|--|--|
| AP  | Name                       | Status  | Mode  | Country |  |  |  |  |
| 911 | .5                         | Enabled | Local | BE      |  |  |  |  |

Comme mentionné précédemment, accédez au cloud DNA Spaces, puis accédez à **Setup > Wireless Networks > Connect WLC/Catalyst 9800 Directement** et cliquez sur **View Token** :

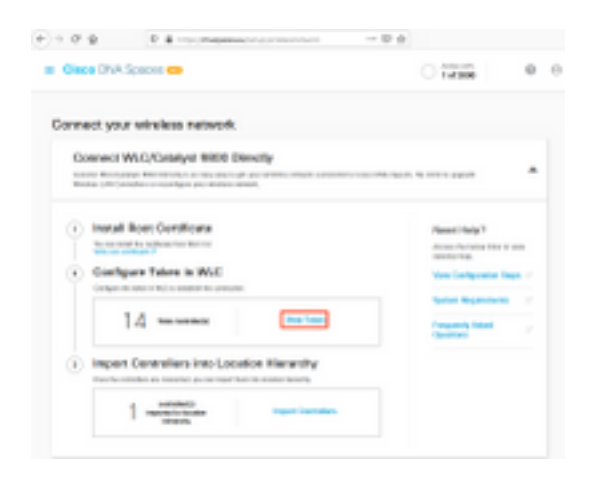

Basculer vers Cisco Catalyst 9800. Copier le jeton et l'URL :

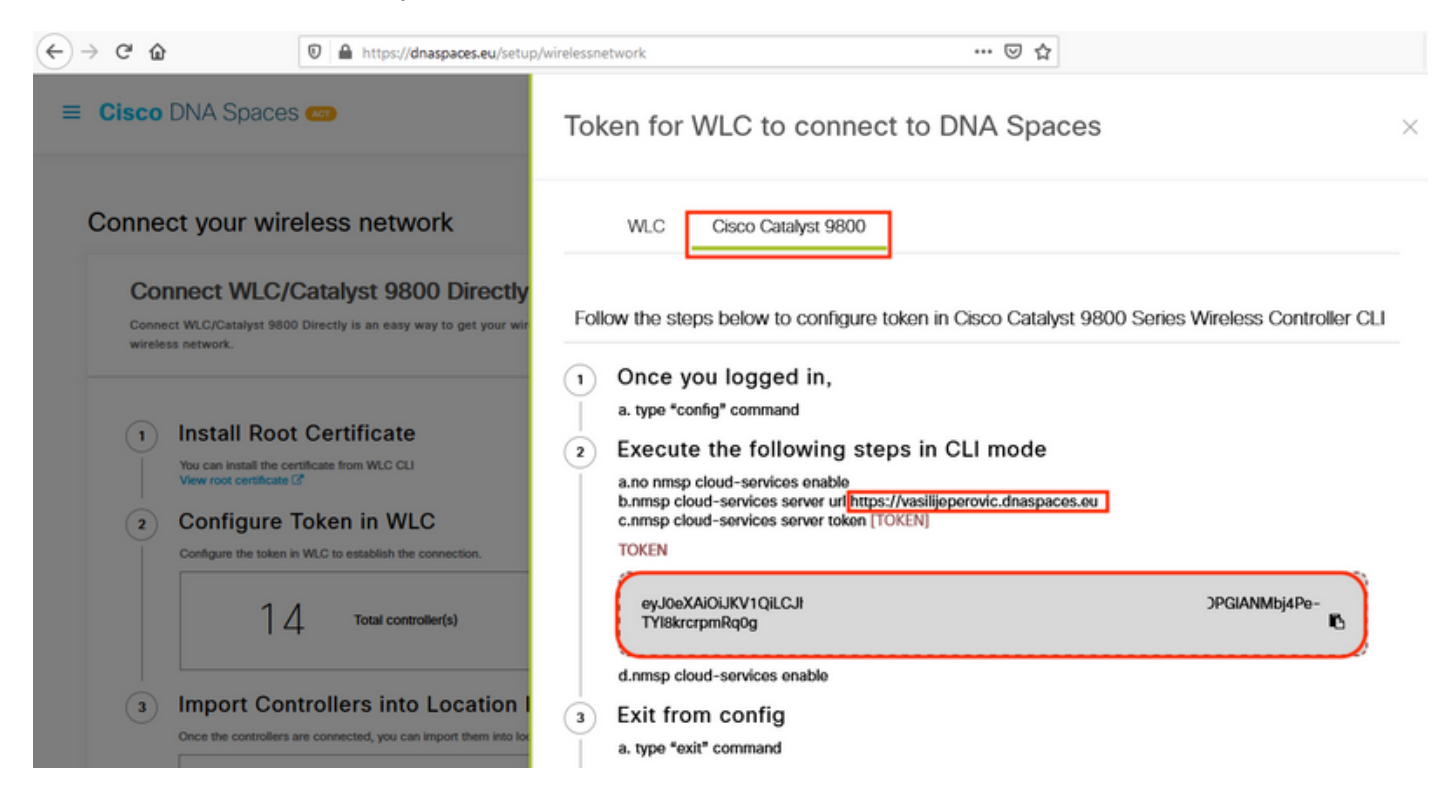

Exécutez les commandes suivantes :

```
CL-9800-01(config)#no nmsp cloud-services enable
CL-9800-01(config)#nmsp cloud-services server url [URL]
CL-9800-01(config)#nmsp cloud-services server token [TOKEN]
CL-9800-01(config)#nmsp cloud-services enable
CL-9800-01(config)#exit
```

Pour vérifier que la connexion au cloud DNA Spaces a été établie correctement, exécutez :

| CL-9800-01 <b>#show nmsp cloud-services summary</b><br>CMX Cloud-Services Status |
|----------------------------------------------------------------------------------|
| Server : https://vasilijeperovic.dnaspaces.eu<br>CMX Service : Enabled           |
| Connectivity : https: UP<br>Service Status : Active                              |
| Last IP Address : 63.33.127.190<br>Last Request Status : HTTP/2.0 200 OK         |
| neartbeat Status · OK                                                            |

## Importer EWC dans la hiérarchie des emplacements

Étape 1. Le reste de la configuration sera fait dans DNA Spaces. Sous **Setup > Wireless Networks > Connect WLC/Catalyst 9800 Directement**, cliquez sur **Import Controllers**.

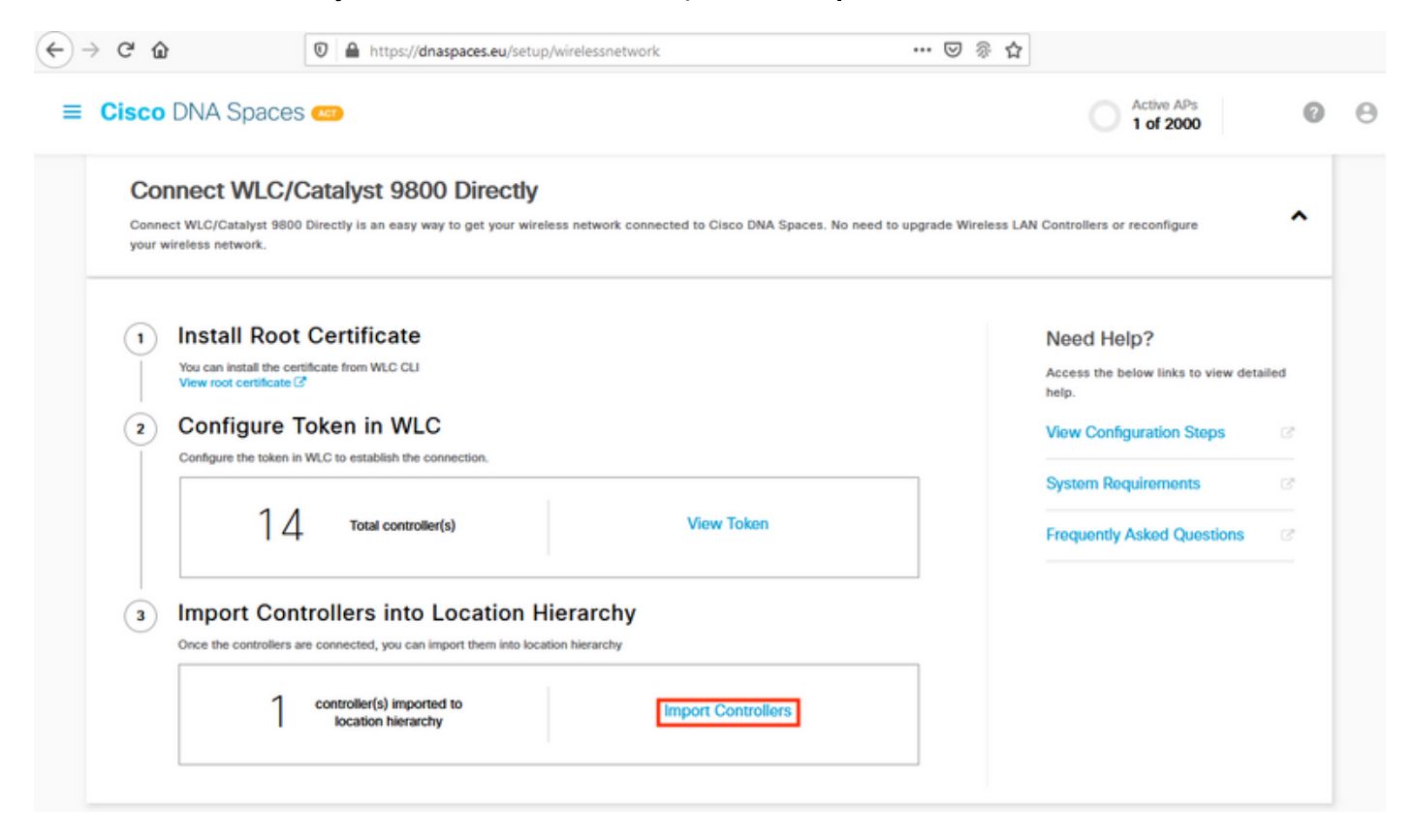

Étape 2. Cochez la case d'option en regard de votre nom de compte et cliquez sur Suivant. Si certains emplacements ont déjà été ajoutés, ils apparaîtront dans la liste ci-dessous :

| (←) → ଫ 🏠                                                        | 🛛 🗎 https://dnaspaces.eu/s                                             | Setup/wirelessnetwork 🚥 🖂 🖗 🏠              |   |
|------------------------------------------------------------------|------------------------------------------------------------------------|--------------------------------------------|---|
| ■ Cisco DNA Space                                                | es 🚥                                                                   | Import Controllers                         | × |
| Connect your wi                                                  | reless network                                                         | Where do you want to import this Controlle | r |
| Connect WLC<br>Connect WLC/Catalyst 98<br>your wireless network. | Catalyst 9800 Direct                                                   | t<br><u>EQ</u> Search Locations            |   |
|                                                                  |                                                                        | TestLocation                               | • |
| 1 Install Roo<br>You can install the<br>View root certificat     | certificate                                                            |                                            |   |
| 2 Configure<br>Configure the toker                               | Token in WLC                                                           |                                            |   |
| 1.                                                               | 4 Total controller(s)                                                  |                                            |   |
| 3 Import Co<br>Once the controller                               | ontrollers into Location<br>rs are connected, you can import them into | n<br>                                      |   |
|                                                                  | No Controllers added                                                   |                                            |   |
| Connect via                                                      | MY Tothoring                                                           |                                            |   |
| Tethering is an easy way                                         | to get your wireless network connecte                                  |                                            |   |
| Connect via S                                                    | paces Connector                                                        | Next                                       |   |

Étape 3. Recherchez votre adresse IP de contrôleur, cochez la case en regard de celle-ci et appuyez sur **Suivant** :

| Select the Controller(s) th              | hat you want to import             |
|------------------------------------------|------------------------------------|
| NOTE: The Controller(s) will be added as | e new WLC under " Vesilje/Veravic" |
|                                          | ٩                                  |
| 1992.168L1.108                           | 1 April                            |
| 1902.468E.1.123                          | 1 April                            |
|                                          | 144                                |

Étape 4. Comme aucun autre emplacement n'a été ajouté, cliquez simplement sur Terminer :

| port Controlers                                                                     |  |
|-------------------------------------------------------------------------------------|--|
| Locations                                                                           |  |
| Fellowing are and discovered locations, select the locations which you with to add. |  |
| No Networks are available                                                           |  |
|                                                                                     |  |
|                                                                                     |  |
|                                                                                     |  |
|                                                                                     |  |
|                                                                                     |  |
|                                                                                     |  |
|                                                                                     |  |
| Numerical and in new 200-Process                                                    |  |
|                                                                                     |  |

Étape 5. L'invite indiquant que le WLC a été correctement importé dans la hiérarchie d'emplacements s'affiche :

# Controller successfully imported to location hierarchy!

Total controllers added : 1 Total number of APs : 1 Total number of Locations : 0

Would you like to organize your location hierarchy

Yes, take me to location hierarchy

No, Continue with Setup

Maintenant que le WLC a été correctement connecté au cloud, vous pouvez commencer à utiliser toutes les autres fonctionnalités de DNA Spaces.

**Note**: Le trafic NMSP utilise toujours l'interface de gestion sans fil pour communiquer avec DNA Spaces ou CMX. Impossible de modifier ceci dans la configuration du contrôleur 9800. Le numéro d'interface n'est pas pertinent, quelle que soit l'interface affectée en tant qu'interface de gestion sans fil sur le contrôleur 9800 sera utilisée.

#### Organiser la hiérarchie des emplacements sur les espaces DNA Cisco

Si une nouvelle hiérarchie d'emplacements est souhaitée ou si aucun emplacement n'a été ajouté à l'étape 4 de la section **Importer le contrôleur 9800 dans Cisco DNA Spaces**, vous pouvez les configurer manuellement.

La hiérarchie des emplacements est l'une des caractéristiques les plus importantes des espaces d'ADN car elle est utilisée pour les informations d'analyse et en fonction de cela, les règles des portails captifs sont configurées. Plus la hiérarchie de localisation est granulaire, plus le contrôle sur les règles du portail captif et sur les informations qui peuvent être récupérées à partir de DNA Spaces est granulaire.

La fonction de hiérarchie des emplacements sur les espaces ADN fonctionne de la même manière que la hiérarchie traditionnelle de Cisco Prime Infrastructure ou de Cisco CMX, mais le nom est très différent. Lorsque le contrôleur est importé dans la hiérarchie d'emplacement, il représente l'équivalent du **campus** de la hiérarchie traditionnelle ; sous le contrôleur, **des groupes** peuvent être créés qui sont équivalents aux **bâtiments** ; ensuite, sous les groupes, **les réseaux** peuvent être configurés qui sont l'équivalent des **étages**, enfin, sous les réseaux, des zones peuvent être créées qui restent dans le même niveau qu'auparavant dans la hiérarchie d'emplacement traditionnelle. En résumé, voici l'équivalence :

Tableau 1 . Équivalence entre les niveaux hiérarchiques traditionnels et les niveaux des espaces d'ADN.

Hiérarchie des espaces ADN Contrôleur (réseau sans fil) Groupe Réseau Zone Hiérarchie traditionnelle Campus Bâtiment Étage Zone

Étape 1. Configurez un groupe. Les groupes organisent plusieurs emplacements ou zones en fonction de la géolocalisation, de la marque ou de tout autre type de regroupement selon l'entreprise. Accédez à **Hiérarchie des emplacements**, passez la souris sur le contrôleur sans fil existant et cliquez sur **Créer un groupe**.

|     |                         | Frit                                                     |
|-----|-------------------------|----------------------------------------------------------|
|     | Succentinued            |                                                          |
|     | 9800L-Mexico-Campus     |                                                          |
|     | 100 5520-DirectConnect  | (a) (1) (a) (b) (b)                                      |
|     | 3508-2-Connector-Campus | $(\bullet, \bullet, \bullet, \bullet, \bullet, \bullet)$ |
|     | S 5508-1-CMX            |                                                          |
| EX- | -EAST-1                 |                                                          |

Pour modifier le nom du niveau d'emplacement, faites glisser la souris sur le réseau et cliquez sur « Renommer ».

Étape 2. Entrez le nom du groupe et sélectionnez l'emplacement **Non configuré**, car il inclut tous les AP importés avec le contrôleur, ces AP seront mappés ensuite aux réseaux et aux zones selon les besoins. Cliquez sur **Add**.

| Add Group       | $\times$ |
|-----------------|----------|
| MXC-10-Building |          |
| Select Location |          |

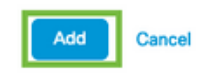

Étape 3. Créer un réseau. Un réseau ou un emplacement est défini dans Cisco DNA Spaces comme tous les points d'accès d'un bâtiment physique consolidés en tant que site. Placez le pointeur de la souris sur Groupe et cliquez sur **Ajouter un réseau**.

| MEX- | EAST-1                  |                                   |
|------|-------------------------|-----------------------------------|
| (+)  | 3508-1-CMX              | 1 1 0 2 0 0                       |
| +    | S508-2-Connector-Campus | 2 2 0 0 0 0                       |
| +    | S520-DirectConnect      | 2 1 0 1 0 0                       |
| Ξ    | 9800L-Mexico-Campus     |                                   |
|      | + MXC-10-Building       |                                   |
| +    | efmLocation             | (2) (2) (2) (2) Rename MXC-10-Bui |
| +    | 🖾 Lisboa                | 3 1 Create Group                  |
|      |                         | Add Network                       |
|      |                         | Add/Edit Metadata                 |
|      |                         | Delete Location                   |

**Note**: Il s'agit du noeud le plus important de la hiérarchie des emplacements, car les analyses de l'entreprise et les calculs d'analyse des emplacements sont générés à partir d'ici.

Étape 4. Entrez le nom du réseau et le préfixe du point d'accès, puis cliquez sur **Récupérer.** DNA Spaces récupère tous les AP associés à ce contrôleur avec ce préfixe et permet d'ajouter les AP au sol. Un seul préfixe peut être entré.

| Add Network                                                                                                    | $\times$ |
|----------------------------------------------------------------------------------------------------|----------|
| 10.10.30.5                                                                                                    |          |
| NETWORK NAME Second Floor                                                                                                    |          |
| ACCESS POINT PREFIX 28 Fetch                                                                                                    |          |
| Matching access points will be shown below<br>1 Following access points are discovered based on provided prefix and will be added to this network.<br>2802AP-9800L |          |
| Done                                                                                                    |          |

Étape 5. Si davantage de préfixes sont nécessaires sur le réseau. Cliquez sur le nom du réseau, dans l'onglet **Informations sur l'emplacement**, cliquez sur le bouton **Modifier** en regard de **Préfixe des points d'accès utilisé.** 

| Back MEX-EAST-1 > 🔲 9800L-Maxico-Campus > 💀 MXC-10-Building > 🤗 Second Roor |                             |       |      |      |        |  |
|-----------------------------------------------------------------------------|-----------------------------|-------|------|------|--------|--|
|                                                                             | Location Info Access Points | Rules | Maps | Team | Camera |  |
| Second Floor 🖌                                                              |                             |       |      |      |        |  |
| Noce TYPE<br>Network                                                        | NETWORK REFERENCE           |       |      |      |        |  |
| Access Points Prefix Used                                                   | dit                         |       |      |      |        |  |
| Location Data 🧪 Edit                                                        |                             |       |      |      |        |  |

Entrez le nom du préfixe, cliquez sur **+Ajouter un préfixe** et **enregistrez**. Répétez l'opération pour tous les préfixes si nécessaire, cela mappera les AP au réseau et permettra de mapper les AP aux zones plus tard.

| Second Floor                                                                                                    |    |
|----------------------------------------------------------------------------------------------------|----|
| Choose Access Points that are part of this location Provide one or more prefixes that can be used to automatically match the Access Points belonging to this location |    |
| Prefix     + Add Prefix     28       1 Access Parts match the prefix *28*     28     28       2802AP-9600L     Second Floor     28                                    | es |

Cancel Save

Étape 6. Créez une zone. Une zone est un ensemble de points d'accès au sein d'une section d'un bâtiment/d'un emplacement. Il peut être défini en fonction des départements d'un bâtiment physique ou d'une organisation. Placez le pointeur de la souris sur Réseau et sélectionnez **Ajouter une zone.** 

| MEX-EAST-1                       |                         |
|----------------------------------|-------------------------|
| (+) (5508-1-CMX                  |                         |
| + 🛛 5508-2-Connector-Campus      | 2 2 0 0 0               |
| + 2520-DirectConnect             | 2 1 0 1 0 0             |
| 9800L-Mexico-Campus              | 2 (1 (0 (0 (0           |
| MXC-10-Building                  | (2) (1) (0) (0) (0)     |
| ⊙ Second Floor                   |                         |
| <ul> <li>Unconfigured</li> </ul> | 1 0 C Rename Second Flo |
| + @ efmLocation                  | 2 2 C Add Zone          |
| 🛞 🛛 Lisboa                       | 3 1 C Delete Location   |

Étape 7. Configurez le **nom de zone** et sélectionnez les points d'accès de la zone, puis cliquez sur **Ajouter :** 

| Add Zone                                      | Q | $\times$ |
|-----------------------------------------------|---|----------|
| Wireless-Zone                                 |   |          |
| Select Access Points<br>Network Access Points |   |          |
| 2802AP-9800L (10:b3:d6:94:00:e0)              |   |          |

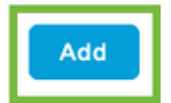

## Dépannage et problèmes courants

#### **Problèmes courants**

La page de l'interface Web sous **Surveillance > Wireless > NMSP** (ou exécution de la commande show nmsp cloud-services summary) affiche généralement suffisamment d'informations sur l'échec de connexion. Plusieurs erreurs courantes se trouvent dans les captures d'écran cidessous :

1. Lorsque DNS n'est pas configuré, le message d'erreur " *Erreur de transfert (6) : Impossible de résoudre le nom d'hôte* " apparaît :

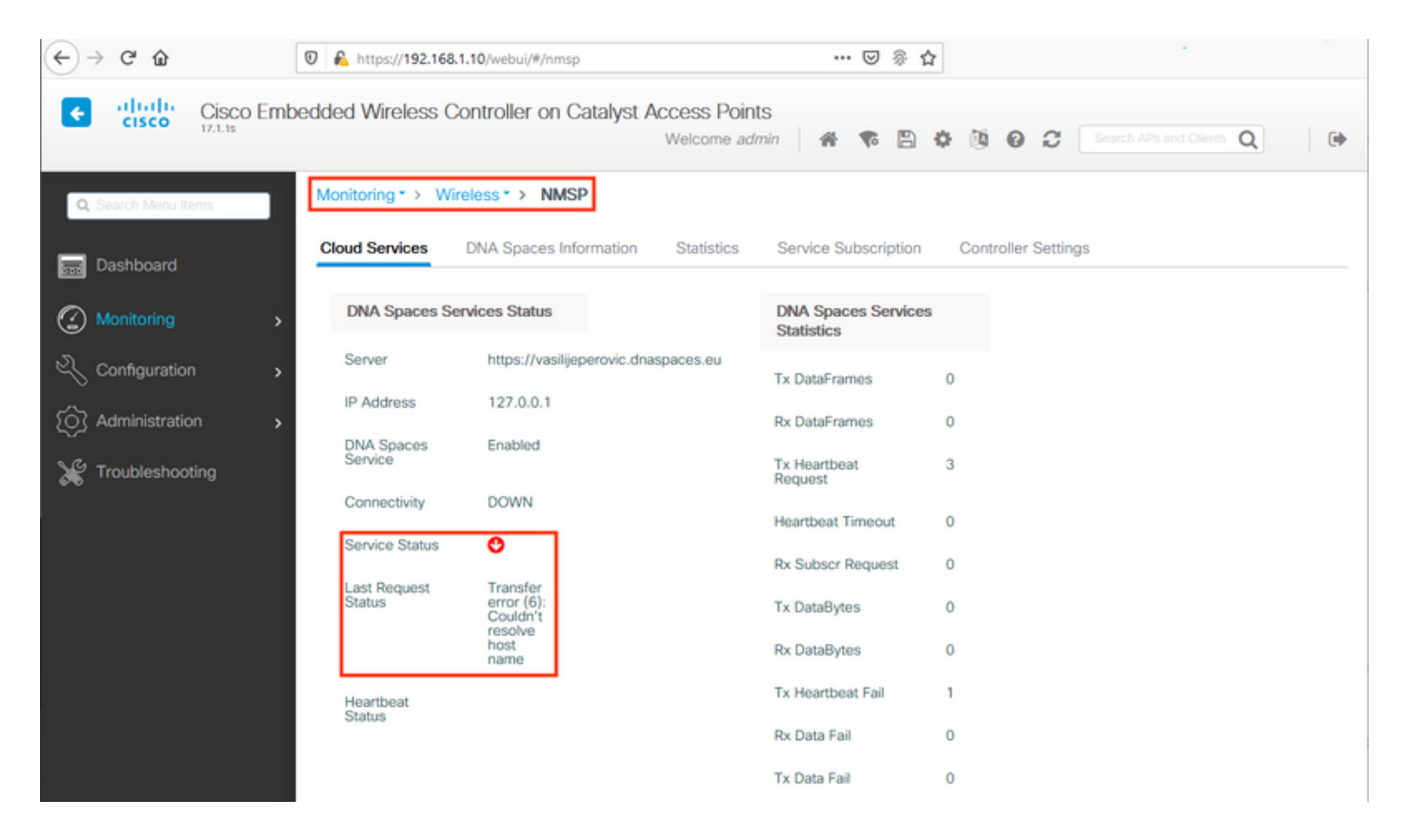

Le certificat n'étant pas installé ou NTP n'étant pas configuré, les deux résultats sont accompagnés du message d'erreur suivant : *"Erreur de transfert (60) : Le certificat homologue SSL ou la clé distante SSH n'était pas OK"* :

| ← → ♂ ŵ              | 0 🔒 https://192.168.1  | .10/webui/#/nmsp                                | ••• 🖂 🖗 1                        | â                                          |
|----------------------|------------------------|-------------------------------------------------|----------------------------------|--------------------------------------------|
| Cisco Em             | bedded Wireless Co     | ontroller on Catalyst Access Poin<br>Welcome ad | ts<br>Imin 🛛 希 🌾 🖺               | O     O     C     Search APs and Clients Q |
| Q. Search Menu Items | Monitoring * > Wire    | eless* > NMSP                                   |                                  |                                            |
| 🚃 Dashboard          | Cloud Services         | DNA Spaces Information Statistics               | Service Subscription             | Controller Settings                        |
| Monitoring >         | DNA Spaces Ser         | vices Status                                    | DNA Spaces Service<br>Statistics | \$                                         |
| 🔧 Configuration      | Server                 | https://vasilijeperovic.dnaspaces.eu            | Tx DataFrames                    | 0                                          |
| Administration       | IP Address             | 208.67.222.222                                  | Rx DataFrames                    | 0                                          |
| X Troubleshooting    | DNA Spaces<br>Service  | Enabled                                         | Tx Heartbeat<br>Request          | 2                                          |
|                      | Connectivity           | DOWN                                            | Heartbeat Timeout                | 0                                          |
|                      | Service Status         | 0                                               | Rx Subscr Request                | 0                                          |
|                      | Last Request<br>Status | Transfer<br>error<br>(60): SSL                  | Tx DataBytes                     | 0                                          |
|                      |                        | certificate<br>or SSH<br>remote                 | Rx DataBytes                     | 0                                          |
|                      |                        | key was<br>not OK                               | Tx Heartbeat Fail                | 1                                          |
|                      | Heartbeat<br>Status    |                                                 | Rx Data Fail                     | 0                                          |
|                      |                        |                                                 | Tx Data Fail                     | 0                                          |

#### Suivi Radioactif

EWC, comme tous les autres contrôleurs 9800, prend en charge les traces radioactives toujours actives. Afin de les collecter et de voir pourquoi la connexion n'est pas établie, il est nécessaire de savoir à quelle adresse IP de l'espace ADN le CEE tend la main. Vous pouvez le trouver sous

#### Monitor > Wireless > NMSP ou via CLI :

| EWC#show nmsp status | 5                  |             |         |         |           |
|----------------------|--------------------|-------------|---------|---------|-----------|
|                      |                    |             |         |         |           |
|                      |                    |             |         |         |           |
| CMX IP Address       | ActiveTx Echo Resp | Rx Echo Req | Tx Data | Rx Data | Transport |
|                      |                    |             |         |         |           |
| 63.33.127.190        | Active0            | 0           | 38      | 2       | HTTPS     |

Dans cette configuration de test, le CEE se connecte à 63.33.127.190. Copiez cette adresse IP et accédez à **Dépannage > Suivi radioactif**. Cliquez sur Ajouter, collez l'adresse IP et cliquez sur Générer :

| $\leftarrow$ $\rightarrow$ C $\textcircled{a}$ | 🛛 🏠 https://192.168.1.10/webui/#/troubleshooting                                                                                                    |                    | ⊌ | <u>ا</u> |   |
|------------------------------------------------|----------------------------------------------------------------------------------------------------|--------------------|---|----------|---|
| Cisco Em                                       | bedded Wireless Controller on Catalyst Access I<br>Welcom                                                                                                    | Points<br>ne admin | 6 | B        | • |
| Q Search Menu Items                            | Troubleshooting - > Radioactive Trace                                                                                                    |                    |   |          |   |
| Dashboard                                      | Conditional Debug Global State: Stopped                                                                                                    | _                  |   |          |   |
| Monitoring >                                   | + Add × Delete ✓ Start Stop                                                                                                    |                    |   |          |   |
| Configuration                                  | MAC/IP Address Trace file                                                                                                    |                    |   |          |   |
| O Administration                               | 63.33.127.190         I       ►         I       ►         I       ►         I       ►         I       ►         I       ■         I       ■         I <td>► Generate</td> <td></td> <td></td> <td></td> | ► Generate         |   |          |   |
| X Troubleshooting                              |                                                                                                    |                    |   |          |   |

Sélectionnez **Générer les journaux** pour les 10 dernières minutes et cliquez sur Appliquer. L'activation des journaux internes peut générer de grandes quantités de données difficiles à analyser :

| Enter time interval    |                         | ×                 |
|------------------------|-------------------------|-------------------|
| Enable Internal Logs   |                         |                   |
| Generate logs for last | 10 minutes              |                   |
|                        | ⊖ <sup>30</sup> minutes |                   |
|                        | O 1 hour                |                   |
|                        | O since last boot       |                   |
|                        | 0 0-4294967295          | seconds v         |
|                        |                         |                   |
| D Cancel               | - 1                     | 🗄 Apply to Device |

**Remarque** : DNS, NTP et absence de certificat mal configurés ne généreront pas de traces radioactives

#### Exemple de trace radioactive dans un cas où le pare-feu bloque le protocole HTTPS :

2020/02/24 18:40:30.774 {nmspd\_R0-0}{1}: [nmsp-main] [11100]: (note): CMX [63.33.127.190]:[32]: closing 2020/02/24 18:40:30.774 {nmspd\_R0-0}{1}: [nmsp-https] [11100]: (debug): Called 'is\_ready' 2020/02/24 18:40:30.774 {nmspd\_R0-0}{1}: [nmsp-main] [11100]: (info): CMX [63.33.127.190]:[32]: Processing connection event NMSP\_APP\_LBS\_DOWN(201) 2020/02/24 18:40:30.774 {nmspd\_R0-0}{1}: [nmsp-db] [11100]: (info): Started or incremented transaction (TID: -1, ref count: 1, started: 0, abort: 0) 2020/02/24 18:40:30.774 {nmspd\_R0-0}{1}: [nmsp-enc] [11100]: (debug): Decoding control message structure 2020/02/24 18:40:30.774 {nmspd\_R0-0}{1}: [nmsp-enc] [11100]: (debug): Control structure was successfully decoded from message 2020/02/24 18:40:30.774 {nmspd\_R0-0}{1}: [nmsp-db] [11100]: (debug): Retrieving CMX entry: 32 2020/02/24 18:40:30.774 {nmspd\_R0-0}{1}: [nmsp-db] [11100]: (ERR): CMX entry 32 not found 2020/02/24 18:40:30.774 {nmspd\_R0-0}{1}: [nmsp-main] [11100]: (debug): CMX Pool processing NMSP message (id: event NMSP\_APP\_LBS\_DOWN(201), length: 48, client: 0, CMX id: 32) 2020/02/24 18:40:30.774 {nmspd\_R0-0}{1}: [nmsp-db] [11100]: (info): Ending transaction (TID: -1, ref count: 1, started: 0, abort: 0) 2020/02/24 18:40:30.774 {nmspd\_R0-0}{1}: [nmsp-db] [11100]: (info): Ended transaction (TID: -1, ref count: 0, started: 0, abort: 0) 2020/02/24 18:40:30.774 {nmspd\_R0-0}{1}: [nmsp-client] [11100]: (debug): NMSP IPC sent message to NMSPd NMSP message (id: event NMSP\_APP\_LBS\_DOWN(201), length: 48, client: 0, CMX id: 32) successfully 2020/02/24 18:40:30.774 {nmspd\_R0-0}{1}: [nmsp-main] [11100]: (info): CMX [63.33.127.190]:[32]: successfully broadcasted IPC event NMSP\_APP\_LBS\_DOWN(201) 2020/02/24 18:40:30.774 {nmspd\_R0-0}{1}: [nmsp-main] [11100]: (note): CMX [63.33.127.190]:[32]: down 2020/02/24 18:40:30.774 {nmspd\_R0-0}{1}: [nmsp-main] [11100]: (debug): NMSP timer 0xab774af4: close 2020/02/24 18:40:30.774 {nmspd\_R0-0}{1}: [nmsp-https] [11100]: (debug): Decrease reference count for https\_con object: Now it's 1 Exemple de trace radioactive pour une connexion réussie avec le cloud :

2020/02/24 18:53:20.634 {nmspd\_R0-0}{1}: [nmsp-https] [11100]: (note): Server did not reply to V2 method. Falling back to V1. 2020/02/24 18:53:20.634 {nmspd\_R0-0}{1}: [nmsp-https] [11100]: (debug): Cloud authentication 2 step failed, trying legacy mode 2020/02/24 18:53:20.634 {nmspd\_R0-0}{1}: [nmsp-https] [11100]: (note): Set connection status from HTTP\_CON\_AUTH\_PROGRESS\_2STEP to HTTP\_CON\_AUTH\_IDLE 2020/02/24 18:53:20.634 {nmspd\_R0-0}{1}: [nmsp-https] [11100]: (debug): tenant ID: vasilijeperovic 2020/02/24 18:53:20.634 {nmspd\_R0-0}{1}: [nmsp-https] [11100]: (debug): hostname is: data.dnaspaces.eu 2020/02/24 18:53:20.635 {nmspd\_R0-0}{1}: [nmsp-https] [11100]: (note): Starting authentication V1 using Heartbeat URL https://data.dnaspaces.eu/api/config/v1/nmspconfig and Data URL https://data.dnaspaces.eu/networkdata 2020/02/24 18:53:20.635 {nmspd\_R0-0}{1}: [nmsp-https] [11100]: (note): Set connection status from HTTP\_CON\_AUTH\_IDLE to HTTP\_CON\_AUTH\_PROGRESS\_1STEP 2020/02/24 18:53:21.635 {nmspd\_R0-0}{1}: [nmsp-https] [11100]: (debug): tenant ID: vasilijeperovic 2020/02/24 18:53:21.635 {nmspd\_R0-0}{1}: [nmsp-https] [11100]: (debug): hostname is: data.dnaspaces.eu 2020/02/24 18:53:21.635 {nmspd\_R0-0}{1}: [nmsp-https] [11100]: (debug): Authenticator V1 get heartbeat host: https://data.dnaspaces.eu/api/config/v1/nmspconfig 2020/02/24 18:53:21.635 {nmspd\_R0-0}{1}: [nmsp-https] [11100]: (debug): Authenticator V1 get access token: eyJ0eX[information omitted]rpmRq0g 2020/02/24 18:53:21.635 {nmspd\_R0-0}{1}: [nmsp-db] [11100]: (debug): DNSs used for cloud **services**: 208.67.222.222,208.67.220.220 2020/02/24 18:53:21.635 {nmspd\_R0-0}{1}: [nmsp-https] [11100]: (debug): Using nameservers:

208.67.222.222,208.67.220.220 2020/02/24 18:53:21.635 {nmspd\_R0-0}{1}: [nmsp-https] [11100]: (debug): IP resolution preference is set to IPv4 2020/02/24 18:53:21.635 {nmspd\_R0-0}{1}: [nmsp-https] [11100]: (debug): Not using proxy for cloud services 2020/02/24 18:53:21.635 {nmspd\_R0-0}{1}: [nmsp-dump-https] [11100]: (debug): Found bundle for host data.dnaspaces.eu: 0xab764f98 [can multiplex] 2020/02/24 18:53:21.635 {nmspd\_R0-0}{1}: [nmsp-dump-https] [11100]: (debug): Re-using existing connection! (#0) with host data.dnaspaces.eu 2020/02/24 18:53:21.635 {nmspd\_R0-0}{1}: [nmsp-dump-https] [11100]: (debug): Connected to data.dnaspaces.eu (63.33.127.190) port 443 (#0) 2020/02/24 18:53:21.635 {nmspd\_R0-0}{1}: [nmsp-dump-https] [11100]: (debug): Using Stream ID: 3 (easy handle 0xab761440) 2020/02/24 18:53:21.636 {nmspd\_R0-0}{1}: [nmsp-dump-https] [11100]: (debug): POST /api/config/v1/nmspconfig/192.168.1.10?recordType=nmsp\_hrbt\_init&jwttoken=eeyJ0eX[information omitted]70%3A69%3A5a%3A74%3A8e%3A58 HTTP/2 Host: data.dnaspaces.eu Accept: \*/\* Accept-Encoding: gzip

2020/02/24 18:53:21.665 {nmspd\_R0-0}{1}: [nmsp-dump-https] [11100]: (debug): We are completely uploaded and fine

HTTP/2 200

#### À propos de cette traduction

Cisco a traduit ce document en traduction automatisée vérifiée par une personne dans le cadre d'un service mondial permettant à nos utilisateurs d'obtenir le contenu d'assistance dans leur propre langue.

Il convient cependant de noter que même la meilleure traduction automatisée ne sera pas aussi précise que celle fournie par un traducteur professionnel.